## 地図データを「GoogleEarth」へ表示

地図データのレイヤまたは、マウスで囲んだエリアを GoogleEarthPro へ表示できます。 ここでは、レイヤをGoogleEarthPro で表示するためのKMLファイルを出力します。

1 メニューバー[ファイル]ー[プロジェクト管理]ー[地図を別形式で保存する]ー[KML]をクリックします。

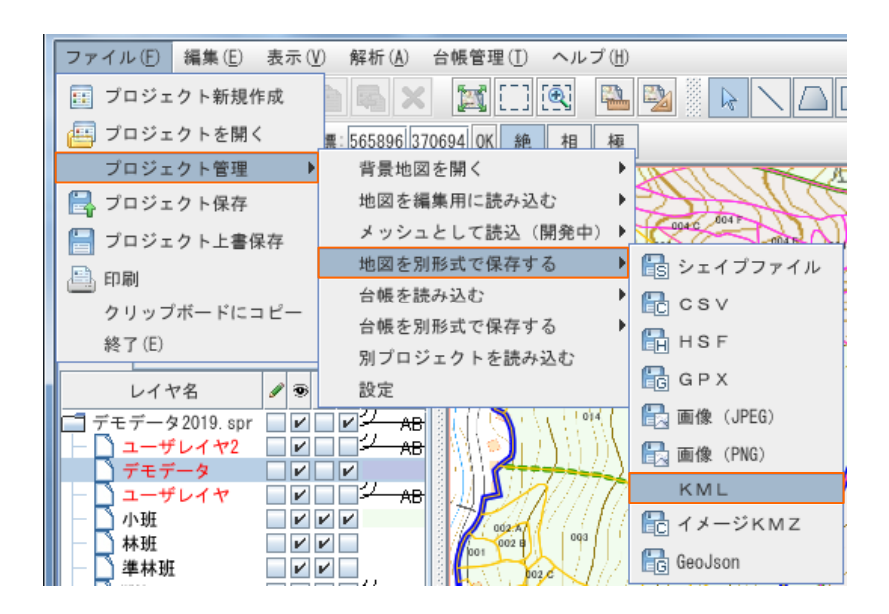

2 [保存レイヤ選択]ウィンドウで、出力するレイヤを選択し、[OK]をクリックします。

| 《上》保 | 存レイヤ選択(CSVファイル形式) | X              |
|------|-------------------|----------------|
|      | 全てのレイヤを選択する       |                |
|      | レイヤ名称             | スタイル           |
|      | ユーザレイヤ2           | 2ABC           |
| ~    | デモデータ             |                |
|      | ユーザレイヤ            | <u>ר</u> אפר = |
|      | 小班                |                |
|      | 林班                |                |
|      | 準林班               |                |
|      | WMS               | 2              |
|      | 0K Cance I        |                |

3 ウィンドウが開きますので、座標系の設定を行い、[OK]をクリックします。

※注意 KMLファイルの出力時の座標系は必ず 緯度/経度座標系を選択してください

| <u></u>             | 1 Par and         | x |  |  |  |  |  |
|---------------------|-------------------|---|--|--|--|--|--|
| ○ 座標変換なし            | ○ 座標変換なし          |   |  |  |  |  |  |
| ○ 地理院地図とかWEBメルカトル   |                   |   |  |  |  |  |  |
| ○ 経度/緯度座標系(10ミリ秒単位) |                   |   |  |  |  |  |  |
| ●経度/緯度座標系(度単位)      |                   |   |  |  |  |  |  |
| ○ 投影座標系             |                   |   |  |  |  |  |  |
| 種別                  | 平面直角座標系           | - |  |  |  |  |  |
| 系                   | 1系                | - |  |  |  |  |  |
| 座標方向                | X座標=南北方向,Y座標=東西方向 | - |  |  |  |  |  |
|                     | OK Cancel         |   |  |  |  |  |  |

4 保存先のフォルダを選択します。

[KMLファイル出力]ウィンドウが開きますので、ファイルの出力先フォルダを選択し、[保存]をクリック します。

| 🕎 KMLファイル出力           | 1-1                      | ×    |
|-----------------------|--------------------------|------|
| 保存: 📑 KML             | •                        |      |
|                       |                          |      |
|                       |                          |      |
|                       |                          |      |
|                       |                          |      |
|                       |                          |      |
| ー<br>フォルダ名(N):        | C:¥daifuku2¥TEST¥WMS¥KMI |      |
| ファイルのタイプ( <u>I</u> ): | Directory                |      |
|                       | L                        |      |
|                       |                          | 保存取消 |

5 データが出力されたことを確認します。

《例》 [ユーザレイヤ1.kml] が出力(保存)されました。

| . コンピューター           | ▶ OS (C:) ▶ daifuku2 ▶ KML | <ul> <li>✓</li> <li>✓</li> <li>✓<th></th><th>× ۵</th></li></ul> |     | × ۵ |
|---------------------|----------------------------|----------------------------------------------------------------------------------------------------|-----|-----|
| ファイル(E) 編集(E) 表示(V) | ツール(I) ヘルプ( <u>H</u> )     |                                                                                                    |     |     |
| 整理 ▼ ライブラリに追加 ▼     | 共有 ▼ 書き込む 新しい              | フォルダー                                                                                                    |     | 0   |
| 🚖 お気に入り             | 名前                         | 更新日時                                                                                                    | 種類  |     |
| 📃 デスクトップ            | ≡ 🖻 ユーザレイヤ1.kml            | 2020/03/31 15:56                                                                                                    | KML |     |
| 🗐 最近表示した場所          |                            |                                                                                                    |     |     |
| 🔰 ダウンロード            |                            |                                                                                                    |     |     |
| 🍃 ライブラリ             |                            |                                                                                                    |     |     |
| ■ ドキュメント            |                            |                                                                                                    |     |     |
| 📔 ピクチャ              |                            |                                                                                                    |     |     |
| ■ ビデオ               |                            |                                                                                                    |     |     |
| 🎝 ミュージック            |                            |                                                                                                    |     |     |
| /興 コンピューター          |                            |                                                                                                    |     |     |
| 🚢 OS (C:)           |                            |                                                                                                    |     |     |
| HD-PCFU3 (E:)       |                            |                                                                                                    |     | ۰.  |
| 1 個の項目              |                            |                                                                                                    |     |     |

6 GoogleEarthProがすでにインストールされている場合は、出力されたファイルをダブルクリック します。インストールされていない場合は、GoogleEarthProをダウンロードし、インストールしてから 作業を行って下さい。GoogleEarthProが起動します。

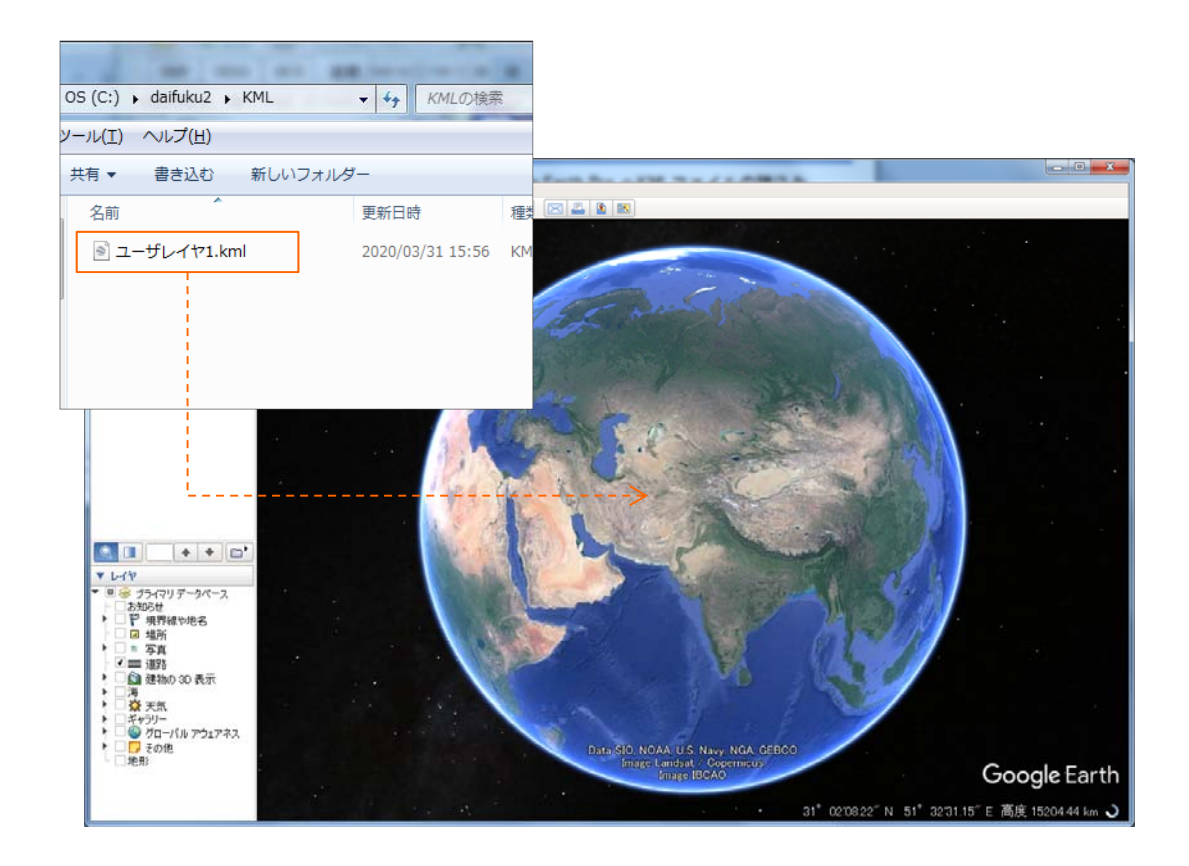

7 データが読み込まれたことを確認します。

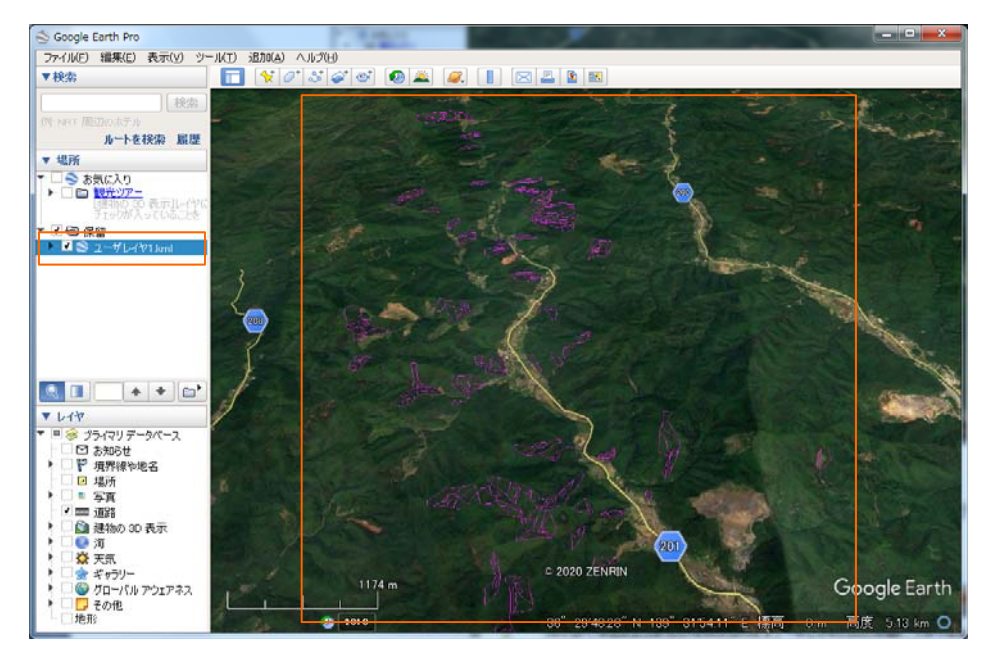

KMLファイルで認識できない特殊文字が入っていると、エラーウィンドウが出て、 Google Earth Pro へ表示できない場合もあります。

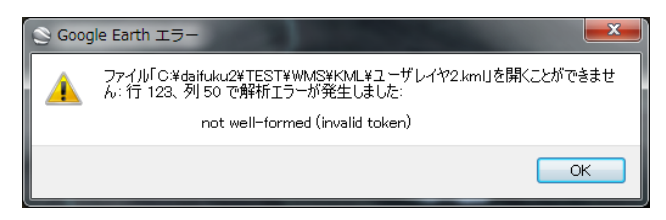

8 表示設定を行います。

設定するデータを選択し、マウスで右クリックし、プロパティを選択します。

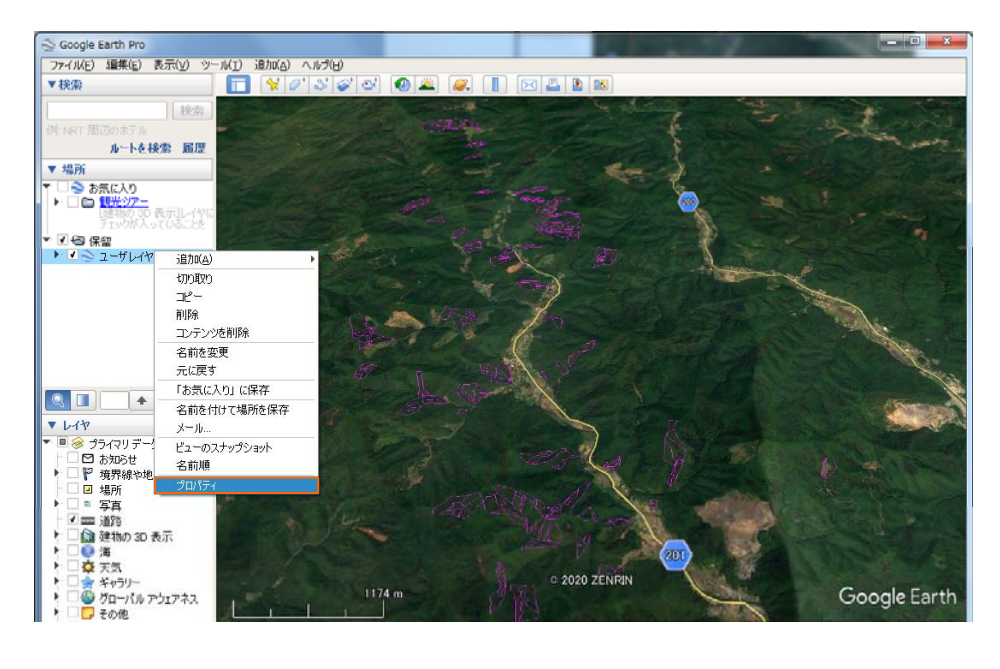

9 [Google Earth-編集 フォルダ] ウィンドウが開きますので、表示方法を設定します 名前の変更や [スタイル] タブから、図形の表示方法を変更して[OK]を選択します。

ポリゴンデータ

ポイントデータ

| oogle Earth - 編集 フォルダ                                                                                                    | Google Earth - 編集 フォルダ                                                                                       |
|----------------------------------------------------------------------------------------------------|----------------------------------------------------------------------------------------------------|
| 名前: ユーザレイヤ1.kml                                                                                                    | <ul> <li>名前: ユーザレイヤ3.0ml</li> <li>✓ このフォルジを展開できるようにする</li> <li>▲ オプションとしてコンテンツを表示する (ラジオ ボタンの選択肢)</li> </ul> |
| 説明 スタイル 色 表示 標高                                                                                                    | 説明 2.9イル 色 表示 標高                                                                                             |
| 直線<br>色:   幅: 1.0   ◆ 透過度: 100%   ◆                                                                                                    | ラペル<br>色: □ 縮尺: 1.0 ↓ 透過度: 100% ↓                                                                            |
| 範囲<br>色:                                                                                                    | アイコン<br>色: <mark>- </mark> 縮尺: 1.0 🔷 遊過度: 100% 🜲                                                             |
| Ku->                                                                                                    |                                                                                                    |
| Kb>Polygori (/b) Ctr>     chishitu= (D \$lov=stures0/chishitu] (/D Ctr>     chishitu= (D \$lov=stures0/shurui1] (/D Ctr>     shoran= (D \$lov=stures0/shurui1] (/D Ctr>     shoran= (D \$lov=stures0/shurui1] (/D Ctr>     ctr= (D \$lov=stures0/shurui1] (/D Ctr>     oddson= (D \$lov=stures0/shurui1] (/D Ctr>     oddson= (D \$lov=stures0/shurui1] (/D Ctr>     oddson= (D \$lov=stures0/shurui1] (/D Ctr>     shurui5= (D \$lov=stures0/shurui1] (/D Ctr>     shurui5= (D \$lov=stures0/shurui1] (/D Ctr>     shurui5= (D \$lov=stures0/shurui1] (/D Ctr>     shurui5= (D \$lov=stures0/shurui1] (/D Ctr>     shurui5= (D \$lov=stures0/shurui1) (/D Ctr>     shurui5= (D \$lov=stures0/shurui1) (/D Ctr>     shurui3= (D \$lov=stures0/shurui1) (/D Ctr>     shurui3= (D \$lov=stures0/shurui1) (/D Ctr>     shurui3= (D \$lov=stures0/shurui1) (/D Ctr>     shurui5= (D \$lov=stures0/shurui2) (/D Ctr>     shurui5= (D \$lov=stures0/shurui2) (/D Ctr>     shurui5= (D \$lov=stures0/shurui2) (/D Ctr>     shurui5= (D \$lov=stures0/shurui2) (/D Ctr>     shurui5= (D \$lov=stures0/shurui2) (/D Ctr>     shurui5= (D \$lov=stures0/shurui2) (/D Ctr>     shurui5= (D \$lov=stures0/shurui2) (/D Ctr>     shurui5= (D \$lov=stures0/shurui2) (/D Ctr>     shurui5= (D \$lov=stures0/shurui2) (/D Ctr>     shurui5= (D \$lov=stures0/shurui2) (/D Ctr>     shurui5= (D \$lov=stures0/shurui2) (/D Ctr>     shurui5= (D \$lov=stures0/stures0/shurui2) (/D Ctr>     shurui5= (D \$lov=stures0/stures0/stures0/stures0/stures0) (/D Ctr) |                                                                                                    |
| OK (++)/2+                                                                                                    | .!<br>ОК <**?/2//                                                                                            |

アイコンの表示設定を行います。

[アイコン] ウィンドウが開きますので選択し、

[OK]をクリックします。

※ [縮尺]でアイコン大きさの変更

[アイコンなし]クリックでアイコンの非表示等が 行えます。

| 7122 | 色: <mark> </mark> 福/<br>http://map | R: III ;                                                                                    | ) 适道度: 1<br>/mapfiles/km | 00% C<br>I/paddle/yiw=s | itorsprig<br>© Ø                                                                                                    | •                                                                       | •    |   |
|------|------------------------------------|---------------------------------------------------------------------------------------------|--------------------------|-------------------------|----------------------------------------------------------------------------------------------------|-------------------------------------------------------------------------|------|---|
|      |                                    | (<br>(<br>(<br>(<br>(<br>(<br>(<br>(<br>(<br>(<br>(<br>(<br>(<br>(<br>(<br>(<br>(<br>(<br>( |                          |                         | <ul> <li>(*)</li> <li>(*)</li></ul> |                                                                         |      |   |
|      |                                    |                                                                                             |                          |                         |                                                                                                    | ↔<br>₩<br>₩<br>₩<br>₩<br>₩<br>₩<br>₩<br>₩<br>₩<br>₩<br>₩<br>₩<br>₩<br>₩ |      | * |
| 274  | )<br>コンを追加                         | ከスダム アイエン                                                                                   | を <i>り</i> リア ア          | (II)au                  |                                                                                                    | OK                                                                      | キジセル |   |

10 データの表示/非表示の切り替えが行えます。

データ名の横の [✔] をクリックし、チェックを外すことで表示/非表示を切り替えることができます。

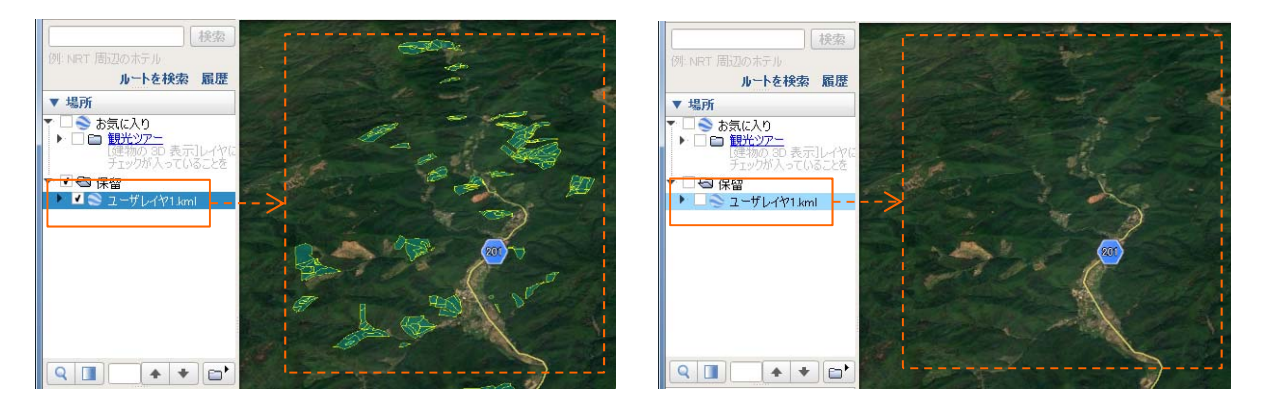

表示状態(チェックが入っている)

非表示状態(チェックが入っていない)

## 11 表示が変更されたことを確認します。

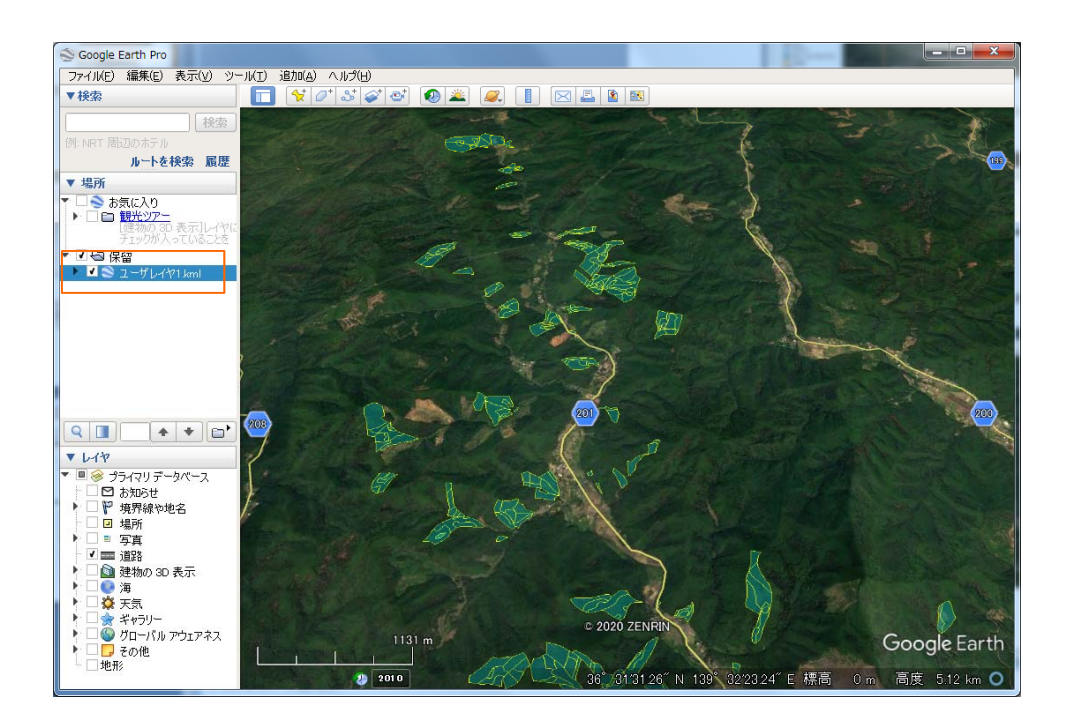